2016.10 NEW Release !

# JAIRO Cloudに 雑誌情報の管理機能が追加

### ERDB-JPとの自動連携で Google・OPAC・ディスカバリサービス・CiNii Booksでも検索可能に!

大学図書館と国立情報学研究所との連携・協力推進会議 これからの学術情報システム構築検討委員会 電子リソースデータ共有作業部会

ERDB-JP

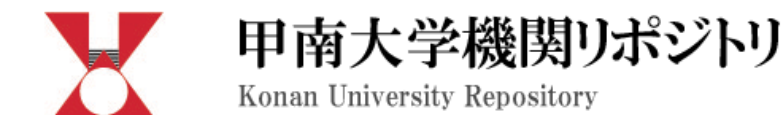

### 甲南大学機関リポジトリとは

本大学において生産された電子的な学術研究成果物及び教育成果物を蓄積・保存し、インターネッ究及び教育の発展並びに社会に対する貢献を果たすことを目的としています。

| 甲南大学機関リポジトリ                                                              |                              |  |
|--------------------------------------------------------------------------|------------------------------|--|
| トップ ランキング                                                                |                              |  |
|                                                                          |                              |  |
| đâ                                                                       |                              |  |
| ▶ 詳細検索                                                                   | ◎ 全文検索 ◎ キーワード検索             |  |
| Language                                                                 | インデックスリスト 紀要 🕨 甲南大学紀要.知能情報学編 |  |
| 日本語                                                                      | 📔 <u>Vol. 5 (2012)</u> [23件] |  |
| インデックスツリー 🥝 😨                                                            | ` <u>Vol. 4 (2011)</u> [21件] |  |
| 記書記書                                                                     | 🛅 <u>Vol. 3 (2010)</u> [27件] |  |
| <ul> <li>●甲南大学紀要,理工学編</li> <li>●甲南大学記要,建工学編</li> <li>●甲南経済学論集</li> </ul> | ► Vol. 2 (2009) [22件]        |  |
| <ul> <li>●甲南法学</li> <li>●甲南大学紀要.知能情報学編</li> </ul>                        | 눹 <u>Vol. 1 (2008)</u> [23件] |  |
| Hirao School of Management                                               |                              |  |
|                                                                          | OCloudでは                     |  |
|                                                                          |                              |  |
| ◎ 博士論文 が寂しいですが                                                           |                              |  |

| 九州大学附属図書館<br>Kyushu University Library |                              | 探す・調べる | 図書館を使う |
|----------------------------------------|------------------------------|--------|--------|
| 法政研究                                   | 法政研究                         |        |        |
|                                        | フォーマット: 雑誌<br>出版情報: 九州大学法政学会 |        |        |

本文言語:日本語 識別子(冊子):0387-2882

『法政研究』は九州大学大学院法学研究院および比較社会文化研究院の法学・政治学関係教員と当り、九州大学の法学・政治学関係教員ならびに学生の研究成果発表の場となっています。1997年) □に対する投稿機会を拡大すると共に、編集機能を強化することにより、学会誌としてのさらなる質のの

13(2)-73(4)までの表紙奥付等は<u>CiNii</u>から見ることができます。

| 大士を目ろ             |  |  |  |
|-------------------|--|--|--|
| * <u>#X2773</u>   |  |  |  |
| <del>-</del> 2016 |  |  |  |
| <u>82(4)</u>      |  |  |  |
| <b>▶ 2015</b>     |  |  |  |
|                   |  |  |  |
| ▶ 2014            |  |  |  |
|                   |  |  |  |
| ► <b>201</b> 3    |  |  |  |
|                   |  |  |  |
| ▶2012             |  |  |  |
|                   |  |  |  |

### 雑誌単位のページ が充実したIRも あります

ERDBタイトルID: 114 Handle URL: <u>http://hdl.handle.net/2324/20</u>

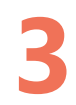

## JAIRO Cloudでも 雑誌情報を管理できるようになります

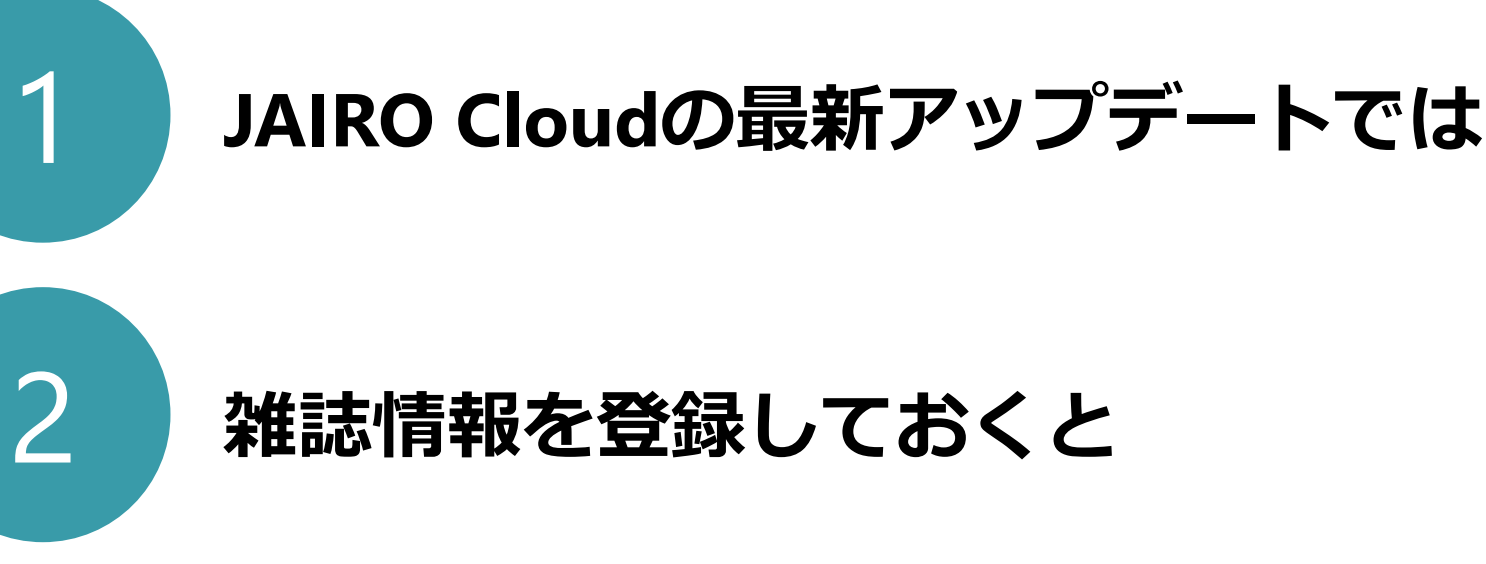

3

Google・OPAC・ディスカバリサービス・ CiNii Booksで検索可能に!

### JAIRO Cloudのテスト環境

| (2016.03.07~)<br>ERDB(KBART | 2)連携テスト                                                                                                    | 最新の           |
|-----------------------------|----------------------------------------------------------------------------------------------------|---------------|
| -ב־א                        |                                                                                                    |               |
|                             |                                                                                                    | JAIRO Cloud   |
| WEKO                        |                                                                                                    |               |
| アイテムタイプアイテム管理ッ              | ハリー編集 査読/承認 インボート ログ解析 管理                                                                                                    |               |
| インデックスツリー                   | インデックス編集 雑誌情報                                                                                                    |               |
| <b>品</b> 新規 品削除             | <ul> <li>出力しな</li> </ul>                                                                                                    | ℃い ⑧ 出力する     |
| ルートインデックス                   |                                                                                                    |               |
| ■ERDBテスト                    | 項目                                                                                                    | 值             |
| 雜誌1                         | タイトル*                                                                                                    | 甲南大学紀要.知能情報学編 |
| 推誌2                         | プリント版ISSN/プリント版ISBN                                                                                                    | 1883-0161     |
| ↓ 推誌3                       | eISSN/eISBN                                                                                                    | 言えらう言語知識台に    |
| #誌4                         | 最古オンライン巻号の出版年月日                                                                                                    |               |
| ■ 雑誌5                       |                                                                                                    |               |
| 雜誌6                         | 提供最古苍                                                                                                    |               |
| #誌7                         | 提供最古号                                                                                                    |               |
|                             | 最新オンライン巻号の出版年月日                                                                                                    | 2012 年 ▼月 ▼日  |
| ↓ 雜誌9                       | 提供最新巻                                                                                                    | 5             |
| 雜誌10                        | 担供昆新品                                                                                                    |               |
| New Node                    | THE INVERSE CONTRACT OF THE PROPERTY OF THE PROPERTY OF THE PR | 2             |
| New Node                    | エンバーゴ情報                                                                                                    |               |
|                             |                                                                                                    |               |

| 項目                   | 値                                              |  |
|----------------------|------------------------------------------------|--|
| タイトル*                | 甲南大学紀要.知能情報学編                                  |  |
| プリント版ISSN/プリント版ISBN  | 1883-0161                                      |  |
| eISSN/eISBN          | 1883-0161                                      |  |
| 最古オンライン巻号の出版年月日      | 2008 年 ▼月 ▼日                                   |  |
| 提供最古巻                | 1                                              |  |
| 提供最古号                | 1                                              |  |
| 最新オンライン巻号の出版年月日      | 2012年 月 日                                      |  |
| 是供最新巻                | 5                                              |  |
| 提供最新号                | 2                                              |  |
| エンバーゴ情報              |                                                |  |
| カバー範囲*               | Fulltext                                       |  |
| カバー範囲に関する注記          |                                                |  |
| 出版者                  |                                                |  |
| 資料種別*                | Serial 🔹                                       |  |
| シリーズのタイトルID          |                                                |  |
| 変遷前誌のタイトルID          |                                                |  |
| アクセスモデル*             | F:Free(無料・オープンアクセス) ・                          |  |
| 言語*                  | jpn 🔻                                          |  |
| 別タイトル                | Memoirs of Konan University. Intelligence & Ir |  |
| タイトルよみ               | コウナンダイガクキヨウ チノウジョウホウガク/                        |  |
| NCID                 | AA12335282                                     |  |
| NDL請求記号              |                                                |  |
| J-STAGE資料コード(雑誌名の略料) |                                                |  |
| 医中誌ジャーナルコード          |                                                |  |

# この画面に 登録しておくと

### Google

**すべて** 画像 ニュース

甲南大学紀要 知能情報学編

5件(0.43秒)

Google

### 甲南大学紀要.知能情報学編 - ERDB-JP - 国立情報学研究所 https://erdb-jp.nii.ac.jp/en/node/12254

地図

**甲南大学紀要,知能情報学編**. Submitted by konanlib on Tue, 06/30/2015 - 16:20. Title transcription: コ ウナンダイガクキヨウ チノウジョウホウガクヘン. Title alternative: Memoirs of Konan University. Intelligence & Informatics Series. Provider/Package ...

### 甲南大学紀要.知能情報学編 - ERDB-JP - 国立情報学研究所

甲南大学紀要. 知能情報学編 / 甲南大学 編, 2015, 巻 8, 号 1

4. 主成分分析を活用した学びのスタイルアンケートの改善と実施効果分析

ディスカバリ

雑誌論文: 収録雑誌(冊子体)の所蔵確認

このレコードのURL(URI)

: 篠田 有史; 徳永 剛; 岳 五一 他

甲南大学紀要、知能情報学編 このレコードのURL(URI)

雜誌論文:収録雑誌(冊)

5. Thomas法に基づく

#### https://erdb-jp.nii.ac.jp/ja/title/12254

甲南大学紀要.知能情報学編. 作成者:konanlib 作成日:火, 06/30/2015 - 16:20. タイトルヨミ: コウナンダイ ガクキョウ チノウジョウホウガクヘン. 別タイトル: Memoirs of Konan University. Intelligence & Informatics Series. プロバイダー/パッケージ名:.

### Konan University - ERDB-JP - 国立情報学

https://**erdb-jp**.nii.ac.j**p**/en/taxonomy/term/278 ▼ Search form. Search. Navigation. Home · About · OverVi · View/Export · Add content · Partners · What's the Part Documents ... 甲南大学紀要.知能情報学編 ...

見ていますか?リモートアクセスサービスを利用すると、全文および追加のコンテンツにアクセス

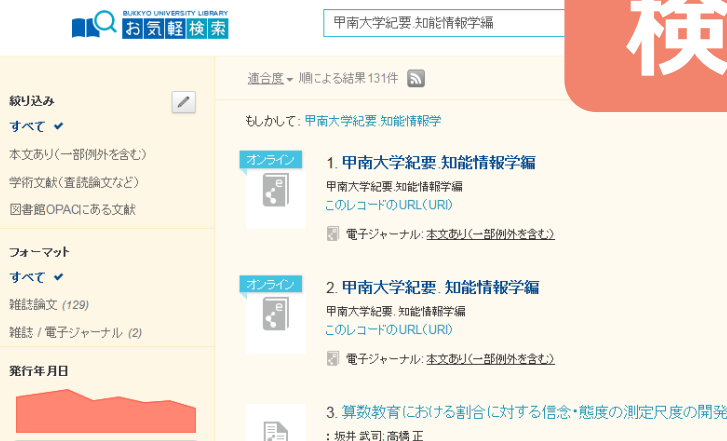

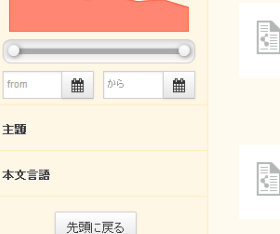

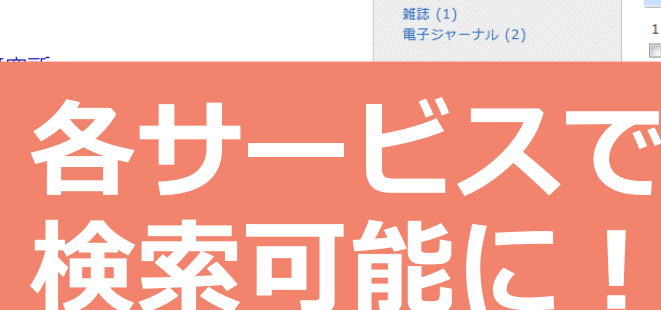

67

61

...

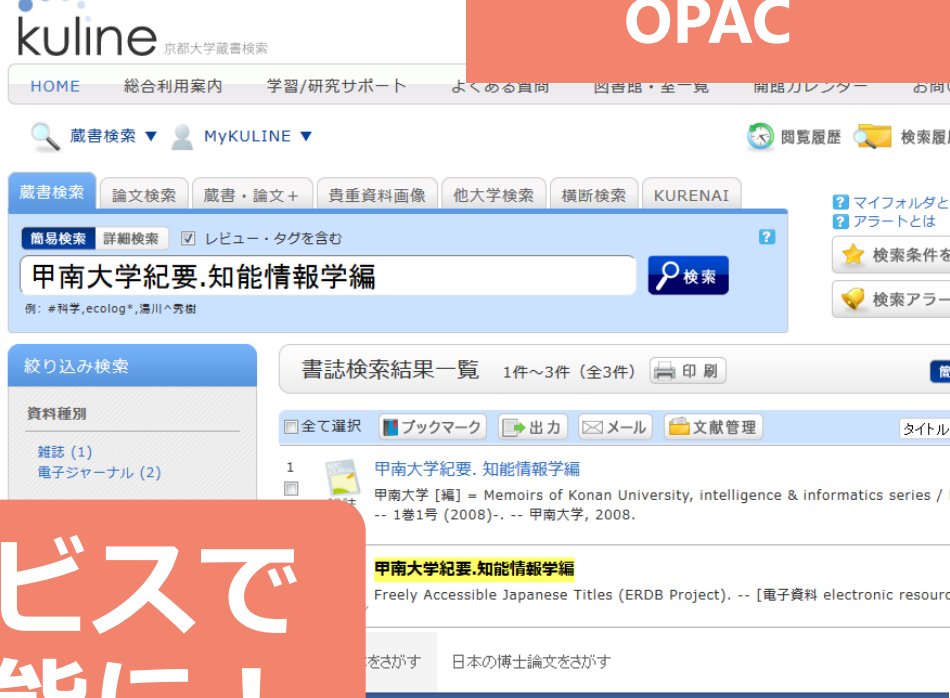

甲南大学紀要. 知能情報学編 Memoirs of Konan University, intelligence & informatics series

**甲南大学** 

### 電子ジャーナルにアクセスする

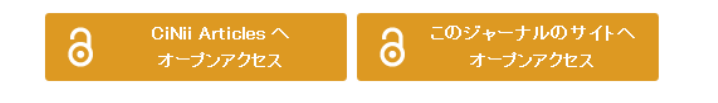

#### 書誌事項

#### **甲南大学紀要. 知能情報学編** 甲南大学[編] = Memoirs of Konan University.

甲南大学, 2008.7-

### **CiNii Books**

図書·雑誌検索

甲南大学紀要 知能情報学編

すべての資料

著者検索

内容検索

# 実現までの手順は2つ

### JAIRO Cloudユーザーになる

※JC以外のIRでも連携データの作成は可能です。

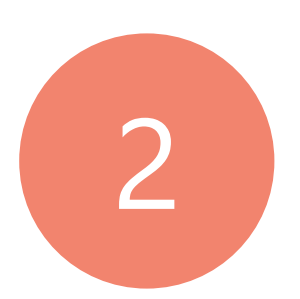

## ERDB-JPのパートナーになって ユーザー情報にIRのURLを登録する

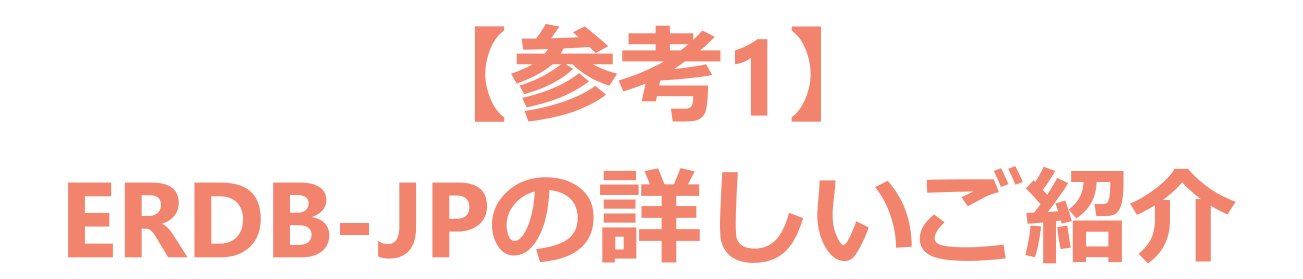

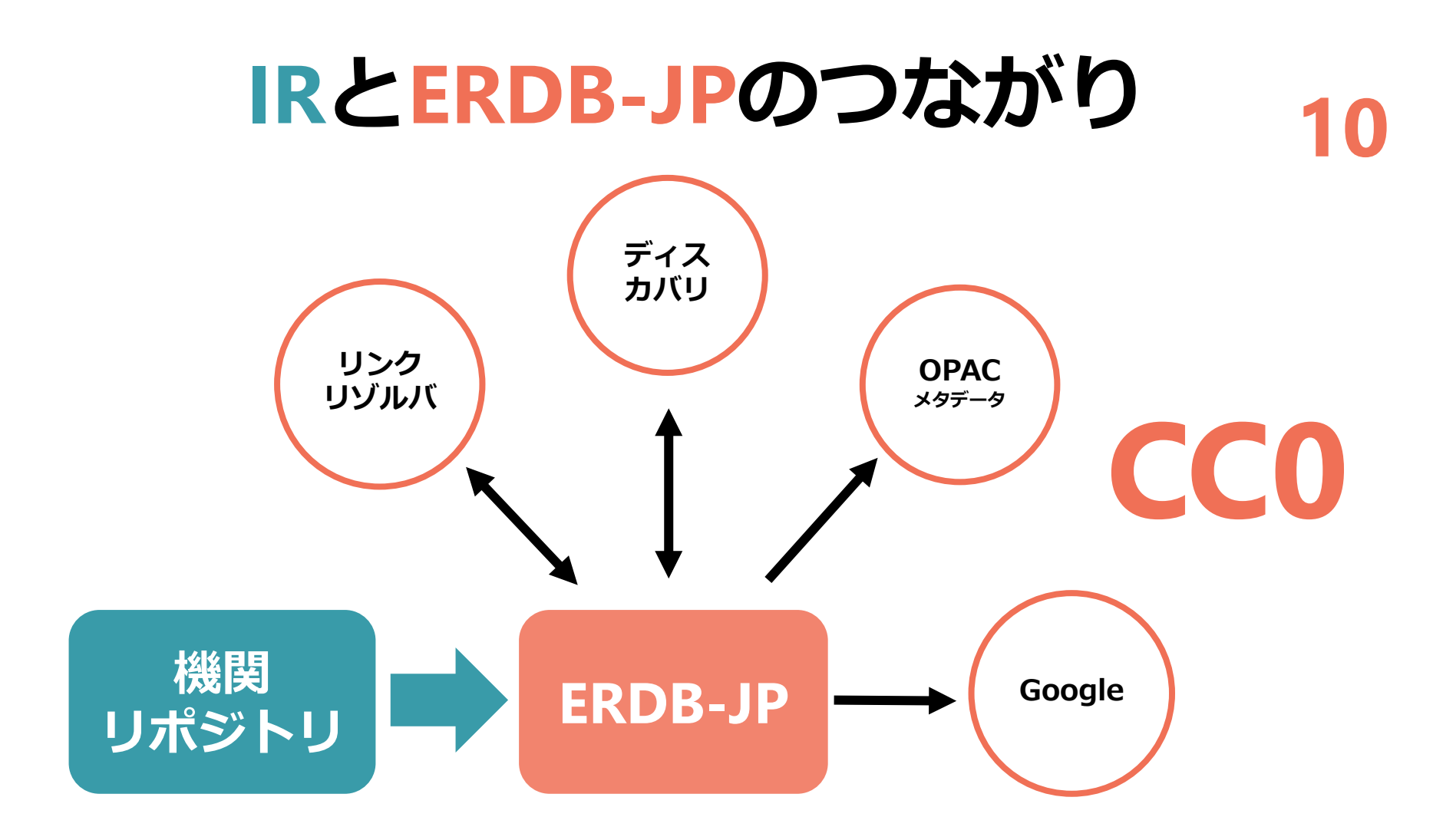

**ERDB-JP**=<u>日本の</u>電子リソースの アクセス情報(URL等)を管理するデータベース

## JAIRO Cloud

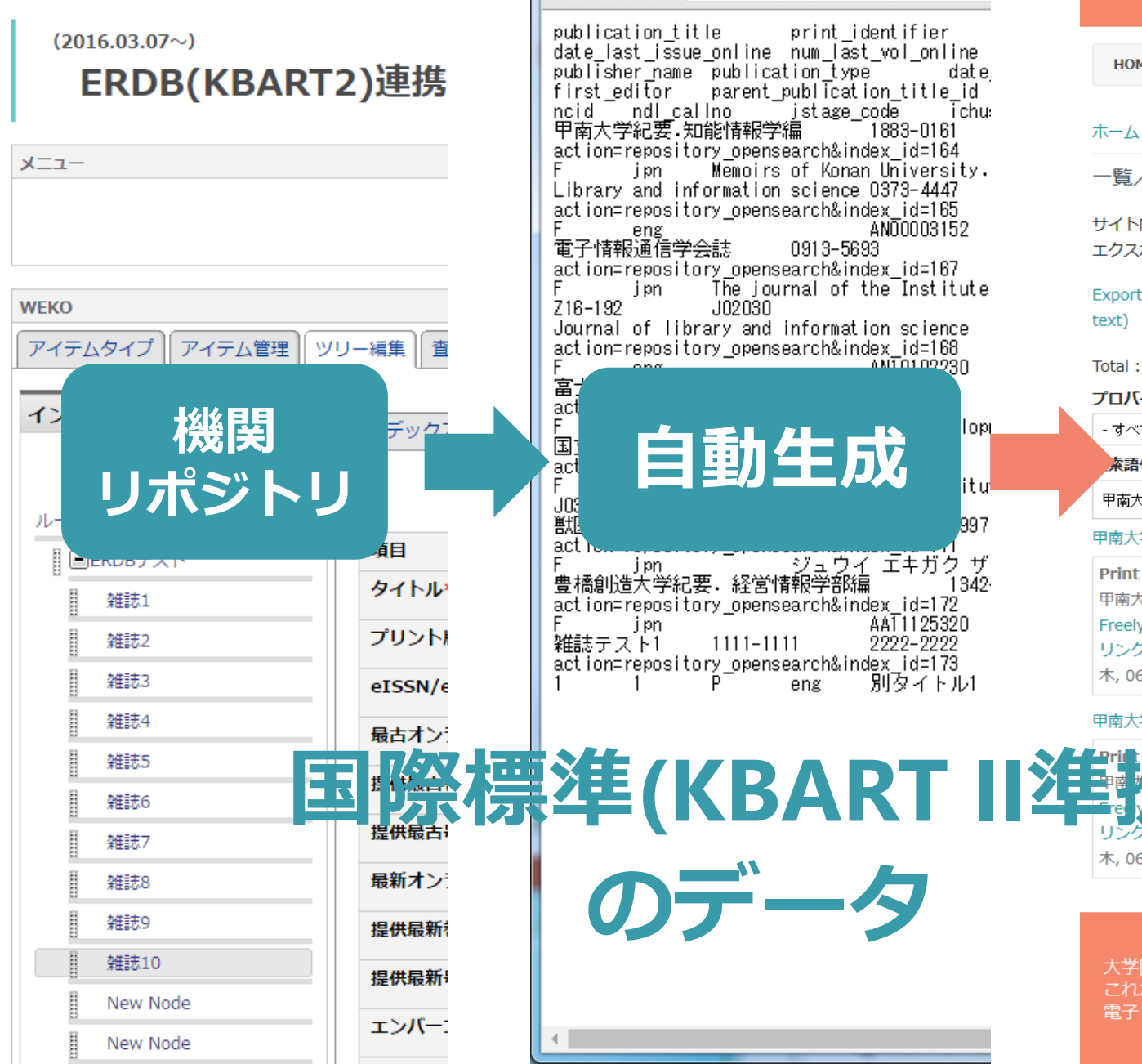

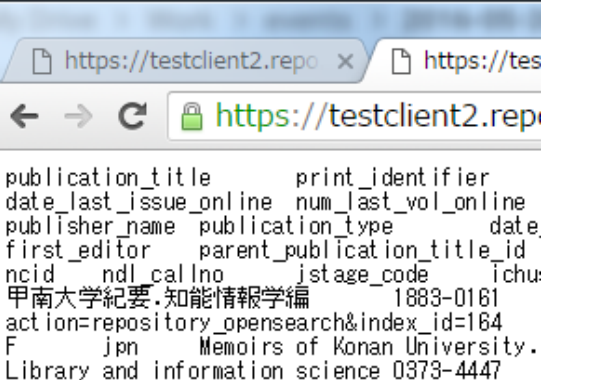

J02030

1111-1111

eng

AN00003152 0913-5693 text) ANTOTO0000 Total: 2 プロバイダ lopi

itu

997

1342

AAT1125320

別タイトル1

2222-2222

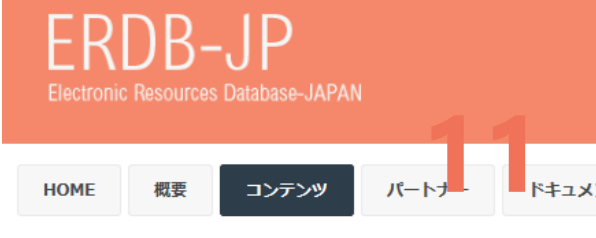

ホーム » 一覧/エクスポート

一覧/エクスポート

サイト内に登録されたデータは、CC0 1.0 Universalの下で自由に利 エクスポート手順やKBART形式に関してはERDB-JPデータ作成ガイ

Export by extended KBART format(Tab-delimited text) | Expo

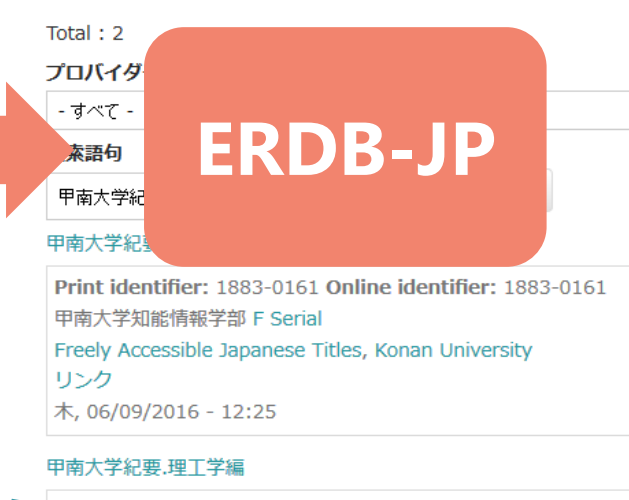

fier: 1348-0383 Online identifier: 1348-0383 F Serial Japanese Titles, Konan University

木, 06/09/2016 - 12:19

大学図書館と国立情報学研究所との連携・協力推進会議 これからの学術情報システム構築検討委員会

## ERDB-JPの詳細画面

甲南大学紀要.知能情報学編

作成者:konanlib 作成日:火, 06/30/2015 - 16:20

**タイトルヨミ:** コウナンダイガクキヨウ チノウジョウホウガクヘン

別タイトル:

Memoirs of Konan University. Intelligence & Informatics Series プロバイダー/パッケージ名: Freely Accessible Japanese Titles

Konan University

本文言語: jpn アクセスモデル: F 資料種別: Serial カバー範囲: Selected articles 出版者: 甲南大学知能情報学部

タイトルレベルURL:

https://konan-u.repo.nii.ac.jp/index.php?action=pages\_view\_main&

active\_action=repository\_view\_main\_item\_snippet&index\_id=180&pn=1&count=20&order=17&

lang=japanese&page\_id=40&block\_id=38

プリント版ISSN / プリント版ISBN: 1883-0161

eISSN / eISBN: 1883-0161

最古オンライン巻号の出版年月日: 2008

提供最古卷: 1

提供最古号: 1

NCID: AA12335282

<u>自動でERDB-JPにコンテンツ</u> が登録・更新されます。 ※自動連携されたコンテンツは、 ERDB-JPからは編集できません。

アクセスモデル

タイトル

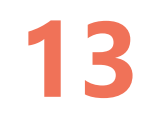

# 【参考2】 ①ERDB-JPのパートナーになる方法 ②ERDB-JPのユーザー情報に IRのURLを登録する方法

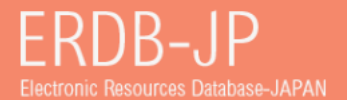

HOME 概要 コンテンツ パートナー

- ドキュメント

お問い合わせ

ホーム » ユーザーアカウント » ユーザーアカウント

ユーザーアカウント

アカウントの作成 ログイン パスワードの再発行

パートナー種別\*

◎ パートナーA

◎ パートナーв

申請されるパートナー種別を選択してください。 パートナーA/Bの詳細については以下のURLをご参照ください。 https://erdb-jp.nii.ac.jp/ja/partners

アカウント \*

空白文字は使用できますが、ビリオド・ハイフン・アポストロフィー・アンダースコア以外の句読点は使用できません。

メールアドレス\*

受信可能な、あなたのメールアドレスを入力してください。 サイトからのすべてのメールは、このアドレス宛に送信されます。 入力された メールアドレスは非公開にされ、特定のニュースや通知をメールで受け取りたい場合や、管理者からの連絡、あるいはパスワード再発行メー ルの送信にのみ使用されます。

機関名(日)\*

例:大阪大学

機関名(英) \*

e.g. Osaka University

担当係または担当者名\*

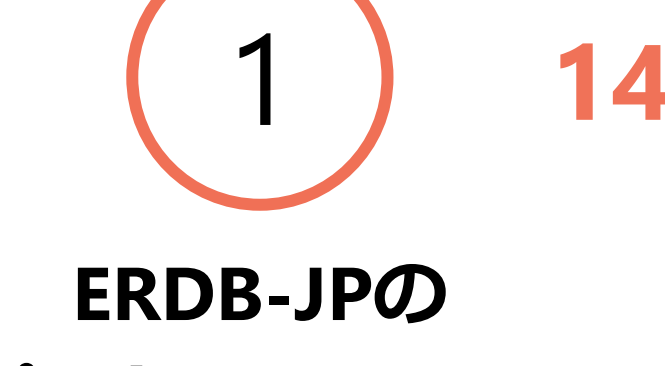

パートナーになる

## ERDB-JPのトップページから 「アカウントの作成」 をクリック

電話番号 \*

| ERDB-JPテスト<br>Electronic Resources Database-JAPAN                             | 2 15          |
|-------------------------------------------------------------------------------|---------------|
| HOME 概要 コンテンツ パートナー                                                           | ドキュメント お問い合わせ |
| 木一厶 » test_A                                                                  | ERDB-JPの      |
| test_A                                                                        | ユーザー情報に       |
| ビュー 編集 ショートカット コンタクト                                                          |               |
| <b>パートナー種別:</b><br>パートナーA<br>機関名(日):<br>電子リソースデータ共有作業部会<br>機関名(英):<br>ERDB WG |               |
| 担当係または担当者名:<br>電子リソースデータ共有作業部会<br>電話番号:                                       | ユーザ情報に        |
| 03-4212-2312<br>白動連携URI:                                                      | タイトルリストのURLを  |
| https://testclient2.repo.nii.ac.jp/weko/kbart/                                | 容録            |
| 限定<br>ユーザー登録から                                                                |               |

3ヶ月 1日

2016.10 NEW Release ! 16

# パートナーの範囲変更

ERDB-JPのデータを責任を持って登録・更新・削除等のメンテナンスをしていただける学術資料に関連する機関・組織の内、電子リソースデータ共有作業部会が適当と認めた機関・組織

# ぜひご参加ください

RUSSIA

# ★JAIRO Cloud jc-office@nii.ac.jp ★ERDB-JP

## https://erdb-jp.nii.ac.jp/contact

## 日本の電子リソースを世界へ